# Masimo<sup>®</sup> ■

# Opioid Halo<sup>™</sup>

OPIOID OVERDOSE PREVENTION AND ALERT SYSTEM\*

### Quick Start Guide

**V**Asimo<sup>®</sup>

© 2023 Masimo. All rights reserved. 304426/11958A-0323

# SYSTEM COMPONENTS

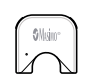

#### Masimo Chip

- Reusable chip snaps into the sensor and communicates with the Home Medical Hub.

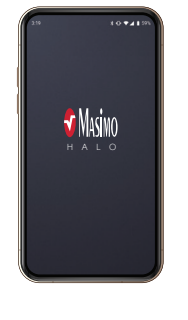

#### Masimo Halo App

- Displays monitoring status.
- Cloud sends alerts to Home Medical Hub and mobile device.
- Compatible with most mobile devices. (Mobile device not included.)

----

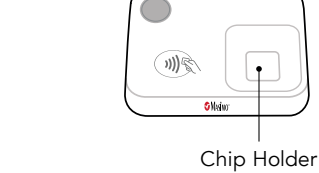

Home Medical Hub

- Collects data from Masimo Sensor.
- Sends data to smartphone app.
- Store the chip in the holder on top of Home Medical Hub.

#### Masimo Sensor

- Disposable sensor provides the monitoring data and lasts up to 96 hours in typical continuous usage.
- Sensor may be removed when not in use. Be sure to remove chip between use to preserve battery life.

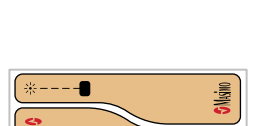

### Replacement Tapes

- Additional tapes for replacement as needed.

- - - -

# 1

### SET UP APP & CONNECT HOME MEDICAL HUB

1. Download the app and create an account.

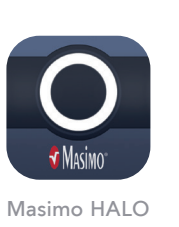

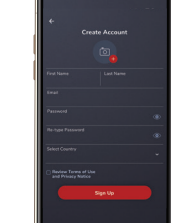

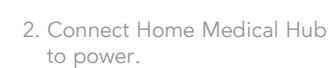

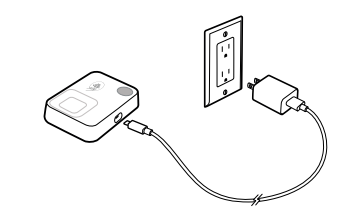

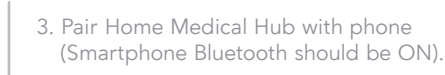

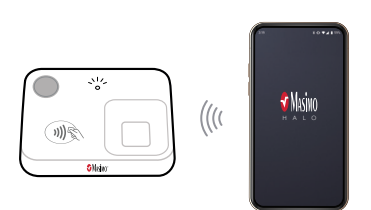

 Connect Home Medical Hub to Wifi\*. Follow step-by-step instructions on app to set up system.

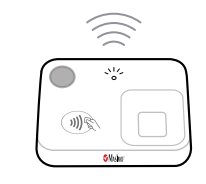

\*Only compatible with 2.4 GHz wireless networks.

### SET UP SENSOR

1. Remove sensor from pouch.

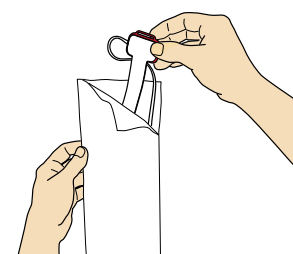

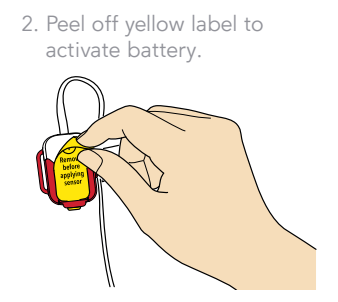

3. Place sensor on wrist as shown and carefully thread the tip of the strap through

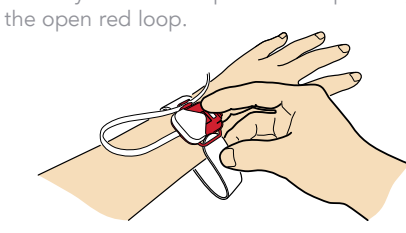

 Wrap the loose end of the strap around your wrist and press to secure.

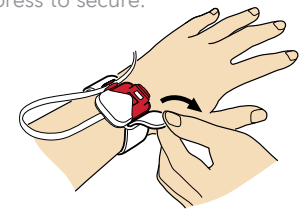

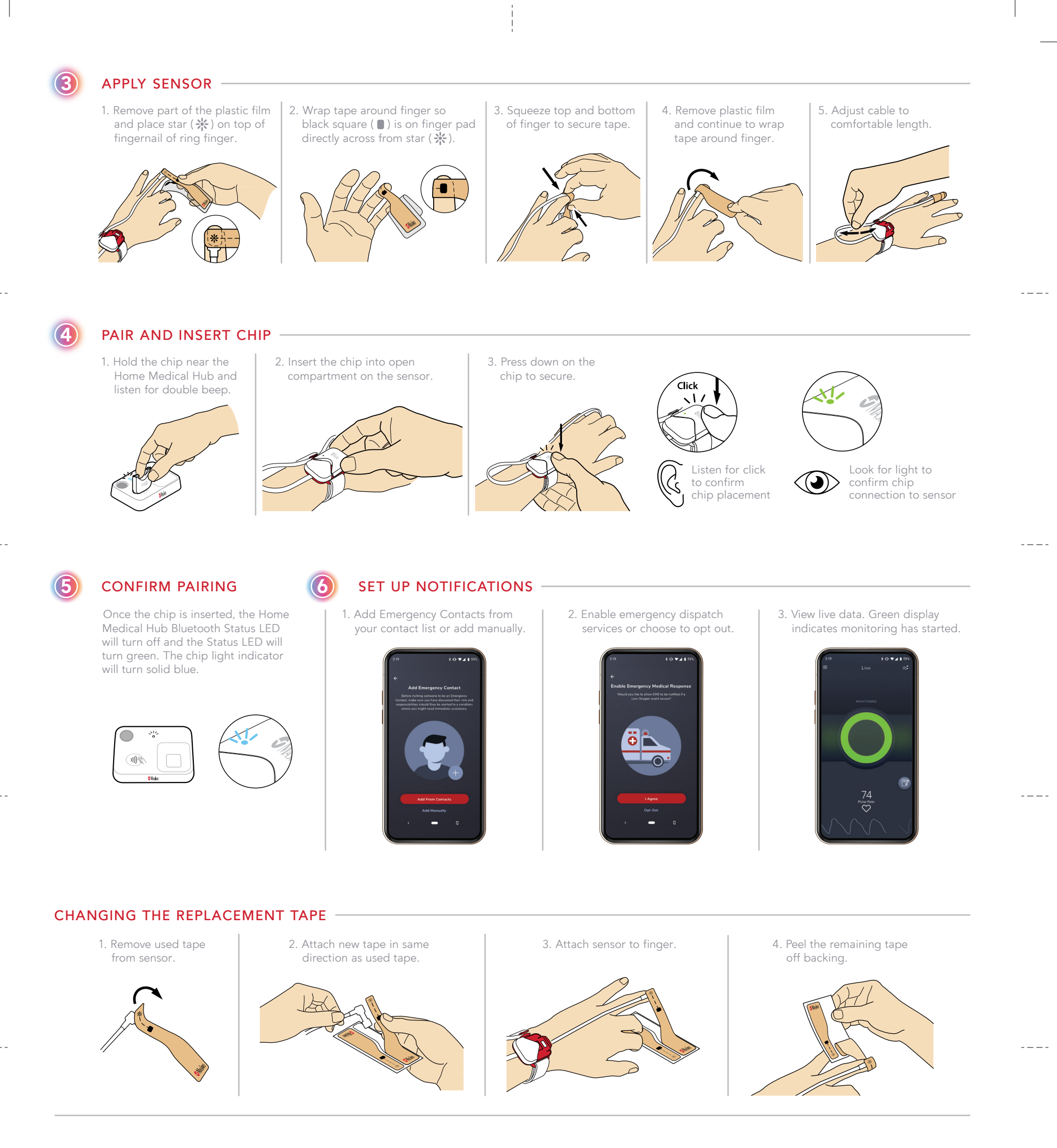

\*Opioid Halo continuously monitors certain physiological parameters that are indicative of opioid-induced respiratory depression – a sign of opioid overdose – in order to alert users and their emergency contacts so that action can be taken to avoid adverse consequences of an overdose.

Visit www.masimo.com/support or scan the QR code to:

- see full list of supported devices,
- purchase additional sensors,
- view other resources, including videos and instructions.

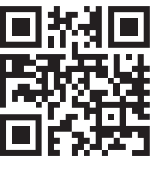